## Navigating PD Tracker

- 1. Open the GST BOCES website on the internet
- 2. Under the link "For faculty and Staff" locate the link for "PD Tracker"

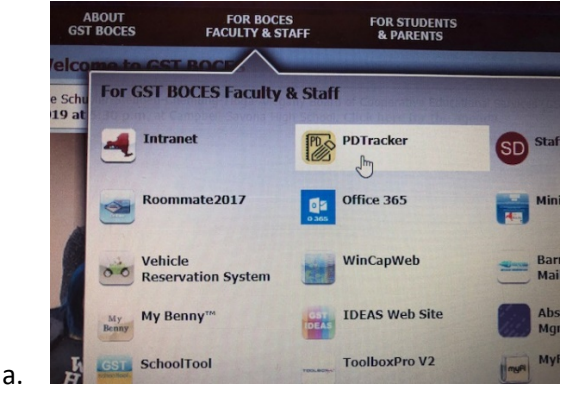

3. Log into PD Tracker using the credentials that you use to log into the computer system normally; be sure to choose **your district**.

|                      |                    | acrei         |              | Sile   |
|----------------------|--------------------|---------------|--------------|--------|
| District, Model Sc   | chools, SI         | P, STEM       | , Tchr.      | Center |
| Pleas                | se choose your sci | ool district: |              |        |
| District:            | GST BOCES          | •             |              |        |
| Please log in with y | our network user   | ID and netwo  | ork password | :      |
| User ID:             |                    |               |              |        |
| Password:            |                    |               |              |        |
|                      | Log In             |               |              |        |
|                      | Login              |               |              |        |

- a. If you are a WNYRC school district, you will need to log onto PD Tracker using your credentials created for PD Tracker.
- b. If you are from a WNYRC school district accessing PD Tracker for **the first time**, you will need to choose your district and then click on the "forgot/reset password" link for an initial password.

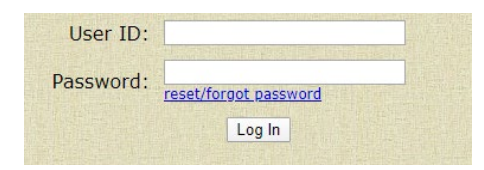

- 4. On your home screen for PD Tracker you will see a variety of information:
  - a. Current offerings for you to request registrations from;

| Current PD Tracker Open Registrations: |              |                     |  |  |
|----------------------------------------|--------------|---------------------|--|--|
| Class Type:                            | Catalog:     | Session Close Date: |  |  |
| GST BOCES                              |              | 6/30/21             |  |  |
| Model Schools                          | View as .pdf | 6/30/21             |  |  |
| SIP                                    | View as .pdf | 6/30/21             |  |  |
| School Library System                  |              | 6/15/20             |  |  |
| STEM                                   |              | 6/30/21             |  |  |
| Teacher Center                         | View as .pdf | 6/30/20             |  |  |

b. Information about any upcoming classes you are scheduled to attend;

| 1 | Your upcoming classes with status: |                                        |                 |                            |          |                  |  |  |
|---|------------------------------------|----------------------------------------|-----------------|----------------------------|----------|------------------|--|--|
|   | Class Type:                        | Class Title:                           | Status:         | Location:                  | Date(s): | Time:            |  |  |
| - | SIP                                | SEL (Social Emotional Learning) PLC    | Class Cancelled | COOPERS CAMPUS -<br>BLDG 8 | 04/17/20 | 8:00 AM-3:00 PM  |  |  |
|   | SIP                                | Regional Instructional Leaders 5/15/20 | Registered      | COOPERS CAMPUS -<br>BLDG 8 | 05/15/20 | 9:00 AM-11:00 AM |  |  |

c. As well as any actions that are required of you:

| Model Schools Class:                               | Date(s): | Attendance | Evaluation & N.O.C.:                                                                                                    |
|----------------------------------------------------|----------|------------|----------------------------------------------------------------------------------------------------|
| Useful Tools in PowerPoint to Help Teaching Online | 04/16/20 | Attended   | Please Complete                                                                                                    |
| SIP required actions:                              |          |            |                                                                                                    |
| No SIP actions required.                           |          |            |                                                                                                    |
| STEM required actions:                             |          |            |                                                                                                    |
| No STEM actions required.                          |          |            |                                                                                                    |
| Teacher Center required actions:                   |          |            | 11111至14月1日日                                                                                                    |
|                                                    |          |            | Contract of the second second s |

5. You can also double check that your personal information is correct (this is especially important if you wish to print CTLE certificates);

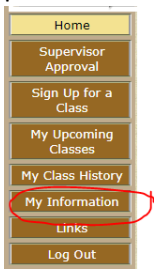

6. You can cancel any registrations for an upcoming class in My Upcoming Classes:

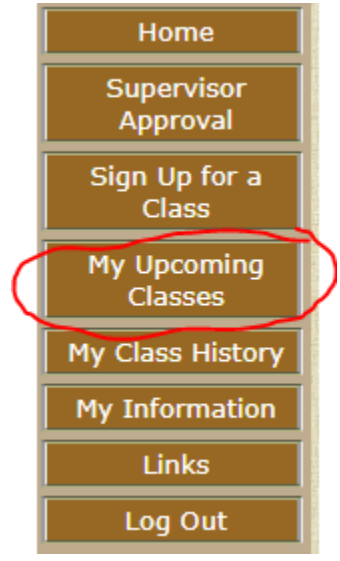

A list of classes is depicted; click on the appropriate class and then click "cancel selected choices":

| Be<br>-<br>Mo | Below is the list of classes you have signed up for and the status of each sign up.<br>- To cancel a class, place a check mark in the cancel column and click the cancel selected choices button.<br>Mouse over the magnify glass to view class description. |                                                                       |            |           |          |                     |                 |         | hoices  |
|---------------|----------------------------------------------------------------------------------------------------|-----------------------------------------------------------------------|------------|-----------|----------|---------------------|-----------------|---------|---------|
|               | Class<br>Type:                                                                                                    | Class Title:                                                          | Status:    | Location: | Date(s): | Time:               | Total<br>Hours: | Format: | Cancel: |
| 9             | STEM                                                                                                    | MS Phys STEM Chemical<br>Interactions *NEW KIT* (Blue<br>& Red) DAY 1 | Registered | On-Line   | 08/24/20 | 8:00 AM-11:00<br>AM | 3               |         |         |
| Q             | SIP                                                                                                    | Inquiry Driven Classrooms in<br>Any Content Area: Grades K-<br>12     | Registered | On-Line   | 08/25/20 | 9:00 AM-12:00<br>PM | 6               |         |         |

7. You can also find information about the GST BOCES classes that you have previously attended;

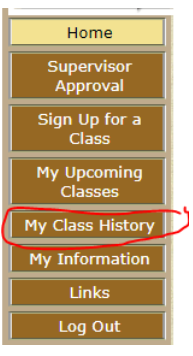

a. In class history you will also be able to print any applicable CTLE certificates;

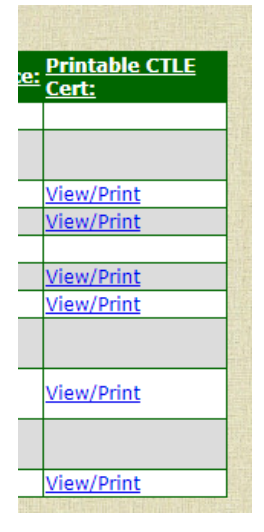

The staff at GST BOCES Instructional Support Services hopes this information is helpful.